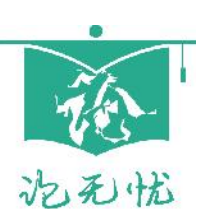

# 论无忧<sup>®</sup>机构版学生简明手册

### 登录系统

1.打开专用网址(网址参见学校通知,建议使用谷歌浏览器),点击页面右上角的"登录"按钮。

2.登录。账号:学号。初始密码:见学校通知。登录后请修改密码,建议绑定手机号或 邮箱便于找回密码。若忘记密码又未绑定手机或邮箱,联系官网客服 QQ 重置。

#### 提交检测

点击左边的"综合检测"-》"我要检测"-》"立刻上传",选择要检测的文件(支持 doc 和 docx 格式),

分立刻上传

点击按钮选择文档,或将文档拖拽到此处 仅支持.doc和.docx格式,大小限制为50M

系统会实时检测,检测结束后点击"下载检测报告"查看检测结果,报告是一个压缩包, 其中的 Word 文件是检测后加了错误批注的结果。学生可以根据批注进行修改,多次提交验 证。

系统每次检测前会自动删除原来的批注和修订信息。所以每次检测前不用手动删除报 告中的批注信息。

最终提交终稿到学校前,需手动删除所有批注(WPS 与 Word 均可一键删除所有批注, 不懂可百度或咨询客服)。

#### 查看报告

如果系统排队,未能实时检测,可以扫描"订阅检测通知"的二维码,检测结束后会通 过微信提示。

| 記む忧<br>www.tun51.com | 毕业论文格式检测机器人 |
|----------------------|-------------|
| 宗合检测                 |             |
| 我要检测                 | 1] 阅位测理知    |
| 检测报告                 |             |
| 咨询记录                 |             |
| 订阅检测通知               |             |
| 金测分析                 |             |
| 1人中心                 |             |
|                      |             |
|                      |             |
|                      | 关注论无忧微信公众号  |
|                      | 取消订阅检测通知    |

检测结束后,则可以到"检测报告"下载检测结果。

| 检测报告  |              |                     |    |         |
|-------|--------------|---------------------|----|---------|
| 编号    | 文件名          | 提交时间                | 状态 | 错误数/差错率 |
| 11665 | 任务书 肖玮龙.docx | 2019-03-12 18:26:08 | 下载 | 1 / 0   |

点击对应检测请求的"下载"链接,即可下载检测报告。

## 检测问题咨询

如果对检测结果有疑问,可在检测报告页面点击"订单咨询"按钮,输入问题后发送。 技术人员会及时回复。

| 下载 评论   | 订单咨询 | 历史检测记录 | 删除原稿和报告 |  |  |    |    |
|---------|------|--------|---------|--|--|----|----|
| 分享报告    |      |        |         |  |  |    |    |
| ··· 🖬 🕫 |      | 0      |         |  |  |    |    |
| EŻ      | L.   | •      |         |  |  |    |    |
|         |      |        |         |  |  |    |    |
|         |      |        |         |  |  |    |    |
|         |      |        |         |  |  |    |    |
|         |      |        |         |  |  | 清空 | 发送 |